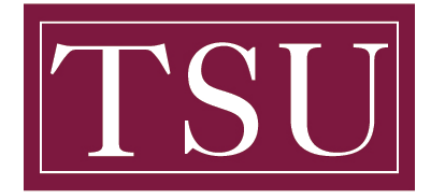

Office of Information Technology

## Mobile Device Pairing – Quick Reference Guide

Please download the Microsoft Outlook App for your mobile device:

## Step 1:

- On your **iOS** device, iPhone or iPad, select the **App Store** icon. Type Microsoft Outlook in the search box to find the Outlook for **iOS** app.
  - Select the Microsoft Outlook app in the search results, select Get, and then select Install.
- On your **Android** phone or tablet, go to the **Google Play Store** and type Microsoft Outlook in the search box. You can also use the **Google Play Store** search widget to search for the app.
  - $\circ$   $\;$  In the search results, select the Microsoft Outlook app, and then select Install.

*Note:* The following instructions will be identical for either device.

## Step 2:

- Once the app is installed:
  - Open the app and enter your student email address and select "Sign In".
  - You will then see the TSU O365 Sign In page.
  - Enter your password and select "Sign In".

*Note:* Remove the previous Gmail pairing (Optional) once you determine you no longer need the email, calendars, or contacts.

• Additional resources are available below:

## **Instructional Videos**

- How to Login Office 365
- How to Install Office 365
- How to Login GMAIL
- How to Transfer GSuite Documents to OneDrive

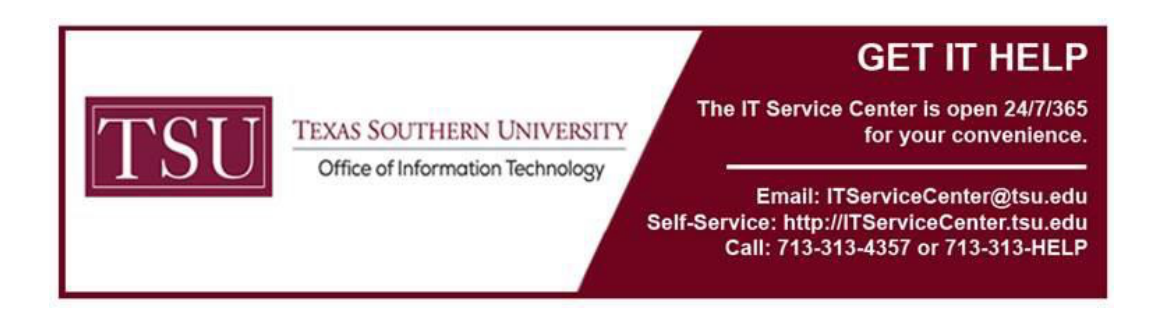